### Contents

| Portal Production Link to User Guide2                             |
|-------------------------------------------------------------------|
| How to Register and Login into the DCA Service Portal2            |
| Register for DCA Service Portal2                                  |
| Existing myNJ Logon ID4                                           |
| Do NOT have myNJ Logon ID4                                        |
| Login / Register Buffer Page When Attempting to Access a Service5 |
| Login to DCA Service Portal account                               |
| I am a Registered Business/Property Owner7                        |
| I have received a Notice or Order to Register7                    |
| I am a New Owner of a Newly Constructed Property/Business8        |
| I Would Like to Pay Bills                                         |
| Request for an Appeal9                                            |
| Request for Extension of Time to Correct Violations10             |
| I want to Apply for a CSDCMAC (Smoke Detector) Certification11    |
| I want to Apply for a Permit11                                    |
| I want to Apply for an Annual Permit Renewal12                    |
| I want to Apply for a Carnival Certification12                    |
| I want to Amend my Carnival Application12                         |
| I no longer own property (Coming Soon)13                          |

# Portal Production Link to User Guide <a href="http://firesolutions.dca.nj.gov">http://firesolutions.dca.nj.gov</a>

### How to Register and Login into the DCA Service Portal

Register for DCA Service Portal

1. If you have not registered for a DCA Service Portal account, click

#### **Register for DCA's Service Portal**

| come to the New Jersey Department of Community Affairs (DCA) Service Porta                                                                                                    | al.                                                                                                    |
|----------------------------------------------------------------------------------------------------|----------------------------------------------------------------------------------------------------|
| DCA Service Portal was created to provide online access to secure web-based sal governments, nonprofit community organizations, and businesses and individe                     | system applications associated with DCA programs and services that are offered to<br>duals.                        |
| ask that you check back for new applications as the Department offers new on<br>below. Please note, some applications will require user registration to request a               | line services as the Portal continues to improve and expand. Available applications<br>access to DCA applications. |
| line Services                                                                                                    |                                                                                                    |
| Login to DCA's Service Portal                                                                                                    | Register for DCA's Service Portal                                                                                  |
| Qui                                                                                                    | ick Pay                                                                                                    |
| The Bureau of Fire Code Enforcement within the Division of Fire Safety is responsible for registering and inspecting businesses for adherence to the State's Uniform Fire Code. |                                                                                                    |

a. Complete **Step 1. Request access to DCA Service Portal** by entering First Name, Last Name, Company Name and email.

*If you have previously registered a myNJ account, ENSURE you use your myNJ account email* 

| Link DCA Service Portal to my New      | Jersey                                       |                        |
|----------------------------------------|----------------------------------------------|------------------------|
| Request access to DCA Service Portal   | Link DCA Service Portal to your myNJ account | Use DCA Service Portal |
| Sten 1. Request access to DCA Se       | rvice Portal                                 |                        |
| Eiret Name *                           |                                              |                        |
| JOHN                                   |                                              |                        |
| Last Name *                            |                                              |                        |
| DOE                                    |                                              |                        |
| Company Name                           |                                              |                        |
| TEST CORPORATION                       |                                              |                        |
| Email Address *                        |                                              |                        |
| TEST@GMAIL.COM                         |                                              |                        |
| Confirm Email Address                  |                                              |                        |
| TEST@GMAIL.COM                         |                                              |                        |
| Property or Business Representative? * |                                              |                        |
| O No (e) Yes                           |                                              |                        |
|                                        |                                              |                        |
|                                        |                                              |                        |
| Register                               |                                              |                        |
|                                        |                                              |                        |
|                                        |                                              |                        |
|                                        |                                              |                        |
| erty or Business Representative? *     |                                              |                        |
| O Yes                                  |                                              |                        |
| Agency User? *<br>O Yes                |                                              |                        |
| LEA Staff? *                           |                                              |                        |

If user is property/business owner, click Yes If user is a State Agency representative, click yes

- Enter Manager / supervisor name
- Enter Manager / supervisor email

If user is a part of an LEA Team, click yes

- Enter Manager / supervisor name
- Enter Manager / supervisor email
- Enter County for LEA town
- Select LEA Team
- b. Click Register

#### Existing myNJ Logon ID

a. If you have an existing myNJ Logon ID, select Yes

| Step 2. Link DCA Service Portal to myNewJersey            |
|-----------------------------------------------------------|
| Do you have a myNewJersey Logon ID?                       |
| O Yes<br>○ No                                             |
|                                                           |
| b. Enter your existing myNJ account logon ID and Password |

Step 2. Link DCA Service Portal to myNewJersey

| Do you have a myNewJersey Logon ID?                  |
|------------------------------------------------------|
| • Yes                                                |
| ○ No                                                 |
| Information about your existing myNewJersey account: |
| myNewJersey Logon ID:                                |
|                                                      |
| Password:                                            |
|                                                      |
|                                                      |
| Continue                                             |
|                                                      |

### Do NOT have myNJ Logon ID

- a. If you do **NOT** have a myNJ logon ID, select No
- b. Enter all below information.

| Do you have a myNewJersey                                                                                | Logon ID?                                                                                                    |
|----------------------------------------------------------------------------------------------------|----------------------------------------------------------------------------------------------------|
| ⊖ Yes<br>● No                                                                                            |                                                                                                    |
| Information to create your ne                                                                            | aw myNewJersey account:                                                                                                    |
| Choose a myNewJersey Logon ID                                                                            |                                                                                                    |
| Choose a password                                                                                        |                                                                                                    |
| Retype your password                                                                                     |                                                                                                    |
| First name;                                                                                              |                                                                                                    |
| JOHN                                                                                                    |                                                                                                    |
| Last name:                                                                                               |                                                                                                    |
| DOE                                                                                                    |                                                                                                    |
| your ID or a new password to your<br>Question you want us to ask:<br>Your answer:                        | enal address                                                                                                    |
| Email address:                                                                                           |                                                                                                    |
| TEST@GMAIL.COM                                                                                           |                                                                                                    |
| Retype your Email address:                                                                               |                                                                                                    |
| TEST@GMAIL.COM                                                                                           |                                                                                                    |
| Forgot the Logon ID to a myNewJe<br>If you created a myNewJersey Logor<br>Don't create another logon ID. | rsey account you already set up?<br>ID before but forgot what it is, we can send it to you by tapping or clicking <u>b</u> |

c. Click Continue

### Login / Register Buffer Page When Attempting to Access a Service

1. If a service request requires login / register to access a service, select Sign In if an existing user, or Register as a First Time User and follow the steps from the above sections

| Existing User                                 | First Time User                                                                                          |
|-----------------------------------------------|----------------------------------------------------------------------------------------------------|
| If you have already registered please Sign In | If you are a first time user please create an account and link it to $\ensuremath{MyNJ}$                 |
|                                               | Link DCA Service Portal to WewJersey                                                                     |
|                                               | Request access to DCA Service Portal Link DCA Service Portal to your myNJ account Use DCA Service Portal |
|                                               | Step 1. Request access to DCA Service Portal                                                             |
|                                               | First Name *                                                                                             |
|                                               | Last Name *                                                                                              |
|                                               |                                                                                                    |
|                                               | Company Name                                                                                             |
|                                               | Email Address                                                                                            |
|                                               | Confirm Email Address                                                                                    |
|                                               |                                                                                                    |
|                                               |                                                                                                    |

### Login to DCA Service Portal account

### 1. If you have registered for a DCA Service Portal account, select "login to DCA Service Portal"

| About Us                                                                                                    |                                                                                                    |
|----------------------------------------------------------------------------------------------------|----------------------------------------------------------------------------------------------------|
| Welcome to the New Jersey Department of Community Affairs (DCA) Service Porta<br>The DCA Service Portal was created to provide online access to secure web-based s<br>ocal governments, nonprofit community organizations, and businesses and individ<br>We ask that you check back for new applications as the Department offers new onl<br>are below. Please note, some applications will require user registration to request a<br><b>Online Services</b> | l.<br>ystem applications associated with DCA programs and services that are offered to<br>uals.<br>ine services as the Portal continues to improve and expand. Available applications<br>ccess to DCA applications. |
| Login to DCA's Service Portal                                                                                                    | Register for DCA's Service Portal                                                                                                    |
|                                                                                                    |                                                                                                    |
| Quic                                                                                                    | sk Pay                                                                                                    |
| Quik                                                                                                    | Housing Inspection                                                                                                    |

3. Click Log In

### I am a Registered Business/Property Owner

#### From the FIRE Safety homepage under Quick Actions, select Property Search

- Search for a Property/Business using one or more of the following criteria:
  - Registration Number
  - Property Name
  - Building Name
  - Block Number
  - Lot Number
  - County
  - Street Number and Name
  - Municipality
- Select the Property/Business from the list by clicking the registration number link

**NOTE:** To search for a property/business and perform any actions from the View Property Details page, except **Apply for a Smoke Certification**, you will be **required** to **sign in**.

### I have received a Notice or Order to Register

#### From the FIRE Safety homepage under General, select Complete Notice/Order to Register

NOTE: You will be required to sign in to complete this action.

- $\circ$   $\;$  Enter the property registration number shown on the Notice or Order to Register document
- Complete the requested registration information and click submit
- Once the registration request status is In Review, you will receive a confirmation message with a registration request #

## From the View Properties Details page, select Complete Notice/Order to Register from the 'I Want To:' dropdown and click Go

**NOTE:** You will be **required** to sign in to complete this action.

- Enter the property registration number shown on the Notice or Order to Register document
- o Complete the requested registration information and click submit
- Once the registration request status is In Review, you will receive a confirmation message with a registration request #

### I am a New Owner of a Newly Constructed Property/Business

NOTE: You will first need to perform a property search to ensure the property is not already on file. To search for a property/business, you will be **required** to **sign in**.

#### From the FIRE Safety homepage under Quick Actions, select Property Search

- Search for property/Business using one or more of the following criteria:
  - Registration Number
  - Property Name
  - Building Name
  - Block Number
  - Lot Number
  - County
  - Street Number and Name
  - Municipality
- o Complete a property search 3 times using different search criteria
- After confirming the property does not exist, click Register New Property, Complete the requested registration information and click submit
- Once the registration request status is In Review, you will receive a confirmation message with a registration request #

### I Would Like to Pay Bills

## From Quick pay on the DCA Service Portal or from the FIRE Safety homepage under Quick Actions

- Enter property registration number or bill number.
- Select payment method
- Proceed with payment, complete requested payment information and submit
- You will receive an email confirmation of payment. We recommend you also print the confirmation page with reference number for your records.

#### From View Property Details page

- Select Bills in the JUMP TO section, then click Go
- Click on the bill number link
- Select payment method
- Proceed with payment, complete requested payment information and submit
- You will receive an email confirmation of payment. We recommend you also print the confirmation page with reference number for your records.

### Request for an Appeal

NOTE: You will be **required** to **sign in** to complete this action.

If the request is not made within 15 days of service, (24 hours for imminent hazards) it will automatically be denied.

Have ready the **Notice#** or **Bill#** or **Request#** found on the document related to the Bill or Inspection or Notice/Order to Register you are requesting a hearing for.

If appealing inspection violations, a list of all violations specific to that inspection will appear for you to appeal one or all.

To contest Use Codes and/or jurisdiction, enter the request# found on the Notice or Order to Register. If you do not have a Notice or Order, select Dispute Jurisdiction in the Reason for Hearing, and provide an explanation in the Reason Clarification.

If applicable, in PDF format, prepare any document(s) and/or evidence to substantiate your request for hearing.

- 1. From FIRE Safety homepage under General, click Request Appeal.
- 2. Search for property using one or more of the following criteria:
  - Registration Number
  - Property Name
  - Building Name
  - Block Number
  - Lot Number
  - County
  - Street Number and Name
    - Municipality
- 3. Select property from the list by clicking the **registration number** link.

4. From View Properties Details page click the 'I Want To:' dropdown and select Request Appeal.

NOTE: Confirm owner listed is the legal owner of Property.

- 5. Complete the requested data.
- 6. Click Continue.

NOTE: If applicable, in PDF format, prepare any document(s) and/or evidence to substantiate your request for hearing and **choose file** upload at the bottom of the page.

7. Click **checkbox** to certify as either the owner or the owner's legal agent that all information is accurate and truthful to the best of your knowledge.

8. Click **Submit** at the bottom of the page.

### Request for Extension of Time to Correct Violations

NOTE: You will be **required** to **sign in** to complete this action.

If applicable, in PDF format, prepare any document(s) and/or evidence to substantiate your request for an extension.

- 1. From *FIRE Safety* homepage under General click **Request Extension**.
- 2. Search for property using one or more of the following criteria:
  - a. Registration Number
  - b. Block Number
  - c. Lot Number
  - d. Street Number and Name
  - e. County
  - f. Municipality
  - g. Property Name
- 3. Select property from the list by clicking the **registration number** link.
- 4. From View Properties Details page click the 'I Want To" dropdown and select Request Extension
- 5. Complete the drop downs and fill out any information as required.
- 6. Click **Continue** at the bottom of the page

**Note:** If you choose **No** to requesting all violations. **Select** the violation(s) you wish to extend. If applicable, click the **Choose Files** button to upload any supporting documentation.

- 7. Click **checkbox** to certify as either the owner or the owner's legal agent that all information is accurate and truthful to the best of your knowledge.
- 8. Click **Submit** at the bottom of the page.

Property Search Print PDF

### I want to Apply for a CSDCMAC (Smoke Detector) Certification

#### From the FIRE Safety homepage under General, select Apply for an Application

- Click Apply for Smoke Certification
- o Complete the requested Smoke Cert data, click submit, then select a payment option
- Proceed with payment, complete requested payment information and submit
- Once the Smoke Certification status reason is Approved-Pending Inspection, you will receive a confirmation message with a payment reference #
- You will receive an email confirmation of payment. We recommend you also print the confirmation page with reference number for your records.

### I want to Apply for a Permit

NOTE: You will be **required** to **sign in** to complete this action.

#### From the FIRE Safety homepage under General, select Apply for an Application

- Click Apply for a Permit
- Complete the requested Permit Application information, click submit, then select a payment option
- Proceed with payment, complete requested payment information and submit
- Once the Permit Application status reason is In Review, you will receive a confirmation message with a payment reference #

You will receive an email confirmation of payment. We recommend you also print the confirmation page with reference number for your records.

#### From View Property Details, on the 'I Want To:' dropdown, Select Permit Application

- Complete the requested Permit Application information, click submit, then select a payment option
- o Proceed with payment, complete requested payment information and submit
- Once the Permit Application status reason is In Review, you will receive a confirmation message with a payment reference #

You will receive an email confirmation of payment. We recommend you also print the confirmation page with reference number for your records.

### I want to Apply for an Annual Permit Renewal

NOTE: You will be **required** to **sign in** to complete this action.

#### From the FIRE Safety homepage under General, select Apply for an Application

- Click Apply for an Annual Permit Renewal
- Have ready the **Permit#** or **Registration #** found on the Permit Certificate.
- o Complete the requested Annual Permit Reapplication information, click submit
- Once the Annual Permit Renewal status reason is In Review, you will receive a confirmation message

### I want to Apply for a Carnival Certification

NOTE: You will be **required** to **sign in** to complete this action.

#### From the FIRE Safety homepage under General, select Apply for an Application

- Click Apply for a Carnival Certification
- Complete the Carnival Application information, click submit, then select a payment option
- Proceed with payment, complete requested payment information and submit
- Once the Carnival Application status reason is In Review, you will receive a confirmation message with a payment reference #

You will receive an email confirmation of payment. We recommend you also print the confirmation page with reference number for your records.

### I want to Amend my Carnival Application

NOTE: You will be **required** to **sign in** to complete this action.

#### From the FIRE Safety homepage under General, select Apply for an Application

- Click Amend a Carnival Application
- Have ready the **Carnival Application#** or **Registration #** found on the Carnival Certificate.
- Complete the Amend Carnival Application information, click submit, then select a payment option if the number of Carnival Locations has changed
- Proceed with payment, complete requested payment information and submit
- Once the Carnival Application status reason is In Review, you will receive a confirmation message with a payment reference #

You will receive an email confirmation of payment. We recommend you also print the confirmation page with reference number for your records.

### I no longer own property (Coming Soon)

#### From the FIRE Safety homepage under General

- Click No Longer own Property button
- Search for property
- Select property by clicking the registration number link
- Select No Longer Own Property button
- Enter the estimated date of ownership transfer, Request name and Requestor contact phone number
- If any New owner's information is known, it can be entered. If not, simply click submit.

#### From View Property Details page, click the 'I Want To:' dropdown

- Click No Longer own Property
- Click Go
- Enter the estimated date of ownership transfer, Request name and Requestor contact phone number
- o If any New owner's information is known, it can be entered. If not, simply click submit.